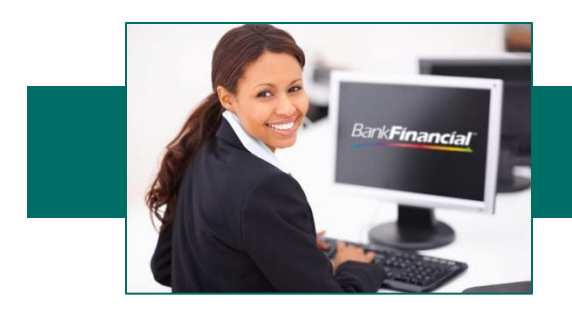

## **View Loan Summary Data**

Follow the steps below to display various loan account information.

1. From the drop-down menu, select Loans. Dashboard
Select a group
Dashboard
Balance Report
Book Transfer
BR Quick Reports
Loans
Security Center
Stop Pay

- 2. Select Loan Report from the menu bar.
- 3. Select the Loan account you would like to view and click Submit.

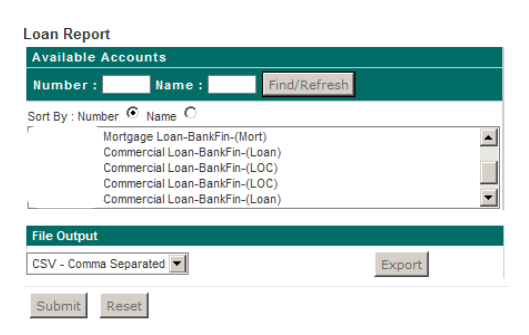

4. Click the + sign next to Summary Activity in order to view the information available. The information available to view will depend on the type of loan you have. Some loan information will display horizontally across the green bar above the account number.

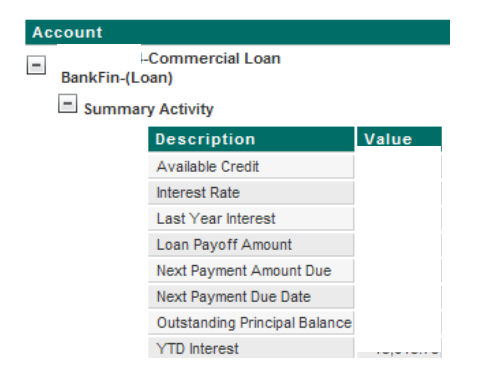

## **Online Business Banking** Loan Data and History

## **View Loan History**

Follow the steps below to display loan account history.

1. From the drop-down menu, select Balance Report.

| Dashboard 💌      |
|------------------|
| Select a group   |
| Dashboard        |
| Support Center   |
| ACH              |
| ACH Admin        |
| Activity         |
| Administration   |
| Alerts           |
| Balance Report   |
| Book Transfer    |
| BR Admin         |
| BR Quick Reports |
| Corporate Users  |
|                  |

- 2. Select Previous Day from the menu bar.
- Select the account(s) that you want to view Select LOAN from the Transaction Groups section and select your date range.

| Available Accounts                                                                                                    |             | ( From date: 11/18/2013             |
|----------------------------------------------------------------------------------------------------|-------------|-------------------------------------|
| Number : Name : Dearc                                                                                                    | h           | To date: 11/18/2013                 |
| Sout bu - Number 🕐 Neme 🔿 Breferences                                                                                                    |             | From amount:                        |
| Mortraga Logo(20) Bankfinancial                                                                                                    |             | To amount:                          |
| Mortgage Loan(USD)-BankFinancial                                                                                                    |             | Uneck humber(s):                    |
| Commercial Loan(USD)-BankFinancial                                                                                                    | _           | Report Characteristics              |
| Commercial Loan(USD)-BankFinancial                                                                                                    | -           | Style: Table - horizontal (+ notes) |
| Commercial Coali(Clab)-ballishinalicial                                                                                                    |             | Sort 1: By type code                |
| Hold                                                                                                    |             | Totale: No totale                   |
|                                                                                                    |             | 101065. 140 101065                  |
| Status Balances                                                                                                    |             |                                     |
| Status Balances<br>Summary Totals<br>Transaction Groups                                                                                                    |             |                                     |
| Status Balances<br>Summary Totals<br>Transaction Groups<br>No Transaction Groups                                                                                                    |             |                                     |
| Status Balances<br>Summary Totals<br>Transaction Groups<br>No Transaction Groups<br>Lay Leadton Groups<br>Lay Leadton Groups                                                                                                    | ×           |                                     |
| Status Brainnee<br>Summary Totale<br>Transaction Groups<br>No Transaction Groups<br>In Letter Deposits<br>Lookin - Loon Transactions                                                                                                    | -<br>       |                                     |
| Status Bolinoces<br>Sammary Totels<br>Transaction Groups<br>No Transaction Groups<br>EV - Institute Groups<br>LCANN - Loan Transactions                                                                                                    | ×<br>*<br>* |                                     |
| Safus Bonnoes<br>Safus Bonnoy Tado<br>Transaction Groups<br>Inc.: Lotwn Percets<br>Local - Loss Transactions                                                                                                    |             |                                     |
| Stabus Bounces Stabus Bounces Transaction Groups Guide Configuration Guide Configuration Stabus Configuration File Output                                                                                                    |             |                                     |
| Status Boances<br>Status Boances<br>Internation Groups<br>DR Transaction Groups<br>DR Leather Reports<br>DR Leather Reports<br>DR Leather Reports<br>DR Leather Reports<br>DR Leather Reports<br>DR Leather Reports<br>File Output<br>Comma Delinted (CSV) | × Exot      |                                     |

4. Click Submit at the bottom of the page.

## History Reply Sample

| Account #:<br>Account Sur | mmary          | Account Name:  | Mortgage Loan (USD)   |       |       |        |  |  |
|---------------------------|----------------|----------------|-----------------------|-------|-------|--------|--|--|
| First Day (08/30/2013 )   |                | Amount         | Last Day (10/11/2013) | Am    | ount  |        |  |  |
| Principal Balance         | )              |                | Principal Balance     |       |       | -      |  |  |
| Mat Date<br>Int Rate      |                |                | Mat Date              |       |       | 1      |  |  |
|                           |                |                | Int Rate              |       |       |        |  |  |
| Date:                     | Description    |                | Customer Ref.         | Image | Debit | Credit |  |  |
| 09/03/2013                | Amount Apple   | d to Principal |                       |       |       |        |  |  |
|                           | Principal Rece | ipt            |                       |       |       |        |  |  |
| 10/01/2013                | Amount Apple   | d to Principal |                       |       |       |        |  |  |
|                           | Principal Rece | ipt            |                       |       |       |        |  |  |